## Foothill-De Anza Wireless Network Login Instructions For: *College Wifi* Using Windows 7

### Summary:

The **College WiFi** wireless network replaces both *Foothill College* and *DeAnza College* wireless networks. You will use your MyPortal Login ID and Password the same as you did for the previous wireless networks.

Once you authenticate to the **College WiFi** wireless network, you do not need to log in again, unless there is a change to your credentials. If your MyPortal password changes, you will need to authenticate again to the wireless network. For employees, this is no different than when your MyPortal password changes and you need to enter the new password on your smartphone for the district email account. Depending on the manufacturer of the wireless card installed into your device, the initial login experience may be different. Therefore, we have documented a couple of different first-time connecting to the College WiFi user experiences.

## **1st Example: Windows 7 Instructions for College WiFi** Without Screen Shots:

**Step 1: Select** the **College WiFi** wireless network.

**Step 2:** In the window that appears, **Enter** your *MyPortal ID* and *Password.* Then *Click* on **the OK** button.

**Step 3:** To be certain you are authenticating to a safe secure wireless network, *Click* on the **arrow** next to **Details**.

**Step 4:** You should see information about a *Go Daddy Class 2 Certification Authority.* Now, Click on **Connect.** 

## 2nd Example: Windows 7 Instructions for College WiFi Without Screen Shots:

**Step 1:** *Click* on the *Wireless* icon in the lower right of your computer screen.

**Step 2:** In the window that appears, *Click* to *Select* the College WiFi. -Now *Click* on the Connect button.

Step 3: Make sure you are in the Security Settings window:
-Network Authentication should be set to: WPA2 - Enterprise.
-Data Encryption should be set to: AES CCMP.
-Authentication Type should be set to: PEAP.
-Authentication Protocol - Leave the default but may say: MS-CHAP-V2.
-Enter your MyPortal Log-in ID into the User Name: field.
-The Domain field should be blank.
-Enter your MyPortal password into the two password fields.
-Roaming Identity: at the bottom, will reflect the name of the laptop.

-Now *Click* on the Next button.

**Step 4:** Under **Auto Connect** make sure the **Radio Button is ON** for **Automatic (default)**.

-Now, *Click* on the OK button.

Step 5: Continuing on with Security Settings:
-Make sure the *Radio button* is *selected* for Enterprise Security.
-Network Authentication: is set to: WPA2 - Enterprise.
-Data Encryption: is set to: AES - CCMP.
-Authentication Type: is set to: PEAP.
-Make sure the *Check Box has a check mark next to*: Validate Server Certificate.
-Certificate Issuer: is set to: Any Trusted CA.
-Now *Click* on the Next button.

**Step 6: Configured** should show up in the next window. -Now *Click* on the **OK** button.

**Step 7: Congratulations you are now connected to the College WIFI wireless network**! If another window appears, *Click* on the **Close** *button*.

## **1st Example: Instructions with Screen Shots:**

Step 1: Select the College WiFi wireless network.

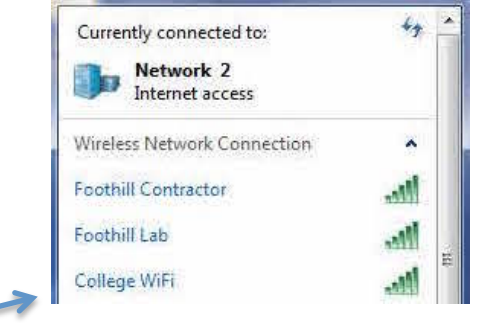

**Step 2:** In the window that appears, **Enter** your *MyPortal ID* and *Password.* Then *Click* on **the OK** button.

| ndows Secur                   | lity                           |   | × |
|-------------------------------|--------------------------------|---|---|
| Network Aut<br>Please enter u | hentication<br>ser credentials |   |   |
|                               | a 11                           |   |   |
|                               | User name                      | K |   |
|                               | Password                       |   |   |

**Step 3:** The window below will appear. To be certain you are authenticating to a safe secure wireless network, *Click* on the **arrow** next to **Details**.

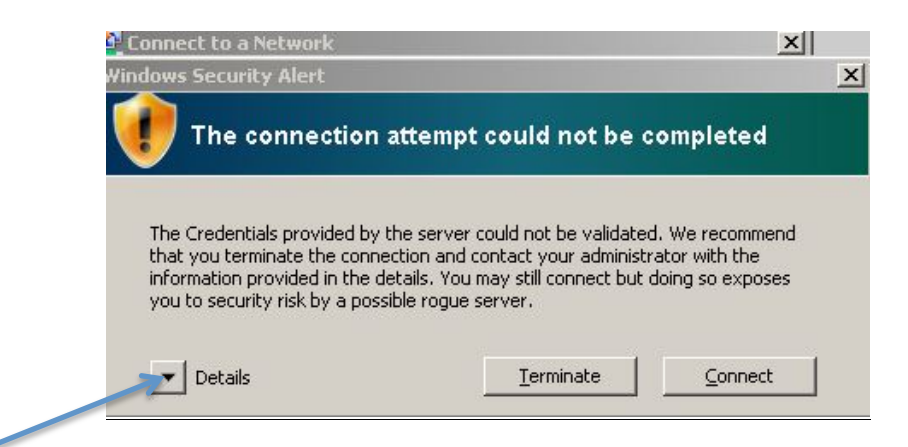

**Step 4:** The following window will appear. You should see information about a *Go Daddy Class 2 Certification Authority.* Now, Click on **Connect**.

| he Credentials pro                        | vided by the server co                              | uld not be validate                         | d. We recomme  | nd       |
|-------------------------------------------|-----------------------------------------------------|---------------------------------------------|----------------|----------|
| hat you terminate t<br>formation provided | he connection and cor<br>1 in the details. You ma   | itact your administ<br>av still connect but | ator with the  | es       |
| ou to security risk                       | by a possible rogue set                             | rver.                                       | downg 55 okpos |          |
| 201.4                                     |                                                     |                                             |                |          |
| Details                                   | a                                                   |                                             |                |          |
| Radius Server:                            | Fince Vip. ad. Finda. ed<br>Go Daddy Class 2 (      | 30<br>Fertification Author                  | ity            | <u>^</u> |
| ROOT CH.                                  |                                                     | Lei diricacion Addrioi                      | icy.           |          |
| The server "fhcpv                         | p.ad.fhda.edu" presei                               | nted a valid certific                       | ate issued by  |          |
| "Go Daddy Class 2                         | Certification Authority                             | /", but "Go Daddy (                         | Ilass 2        |          |
| profile Further H                         | ority ils not conrigured<br>de server "fbcovio ad l | as a valid trust an<br>ibda.edu" is pot co  | nor for this   |          |
| promos rarcher, a                         | ie server micpapadan                                |                                             | inigarea as a  |          |

### *Otherwise*, click **Terminate**.

### If you do not see the Go Daddy certification:

**Students**: Please show or notify a college employee. **Staff and Faculty**: Please contact the Call Center or submit an ETS Request for Help.

## Congratulations you are now connected to the College WIFI wireless network!

## **2nd Example: Instructions with Screen Shots:**

**Step 1:** *Click* on the *Wireless* icon in the lower right of your computer screen. The window below should appear.

-Now *Click* to *Select* the College WiFi.

-Now *Click* on the **Connect** button.

| Tools Adve                                                                                                    | Profiles Help                                                  | (intel)                                                                                                    |
|----------------------------------------------------------------------------------------------------|----------------------------------------------------------------|----------------------------------------------------------------------------------------------------|
|                                                                                                    | i networks found. S                                            | Select one and click                                                                                                    |
| WiFi Networks (6                                                                                                    | ame<br>SSID not broadcast><br>his network has security enabled | Status / ^                                                                                                    |
|                                                                                                    | College WiFi                                                   |                                                                                                    |
| and the second second s |                                                                |                                                                                                    |
|                                                                                                    | Tools Advertised                                               | Tools       Active Profiles       Help         WiFi Networks found.<br>Connect.       WiFi Networks found.<br>Connect.         WiFi Networks (6)       Name         XSID not broadcast>       Campus Guest         Inis network has security enabled       Campus Guest         Inis network has security enabled       College WiFi         Inis network has security enabled       This network has security enabled |

Step 2: Make sure you are in the Security Settings window.
Confirm your settings match the setting in the image below.
-Enter your MyPortal Log-in ID into the User Name: field.
-Enter your MyPortal password into the two password fields.
-The Domain field should be blank.

-Then *Click* on the Next button.

| - | Security Setting                                                                                                    | ļ\$                                                                                                    |
|---|----------------------------------------------------------------------------------------------------|----------------------------------------------------------------------------------------------------|
|   | <ul> <li>Personal Security</li> <li>Network Authentication:</li> <li>Data Encryption:</li> <li>Enable 802.1X</li> <li>Authentication Type:</li> <li>Step 1 of 2: PEAP User-</li> <li>Authentication Protocol:</li> <li>User Credentials:</li> <li>User Name:</li> <li>Domain:</li> <li>Password:</li> <li>Confirm Pas</li> </ul> | Enterprise Security      WPA2 - Enterprise     AES - CCMP     Cisco Options      MS-CHAP-V2     Use the following     I      sword: |
|   | Roaming Identity:                                                                                                    | FH-LATIT-LAPTOP\Commission                                                                                                    |
|   |                                                                                                    |                                                                                                    |

# **Step 3:** Under **Auto Connect** make sure the *Radio Button is ON* for **Automatic (default)**.

#### -Now, *Click* on the OK button.

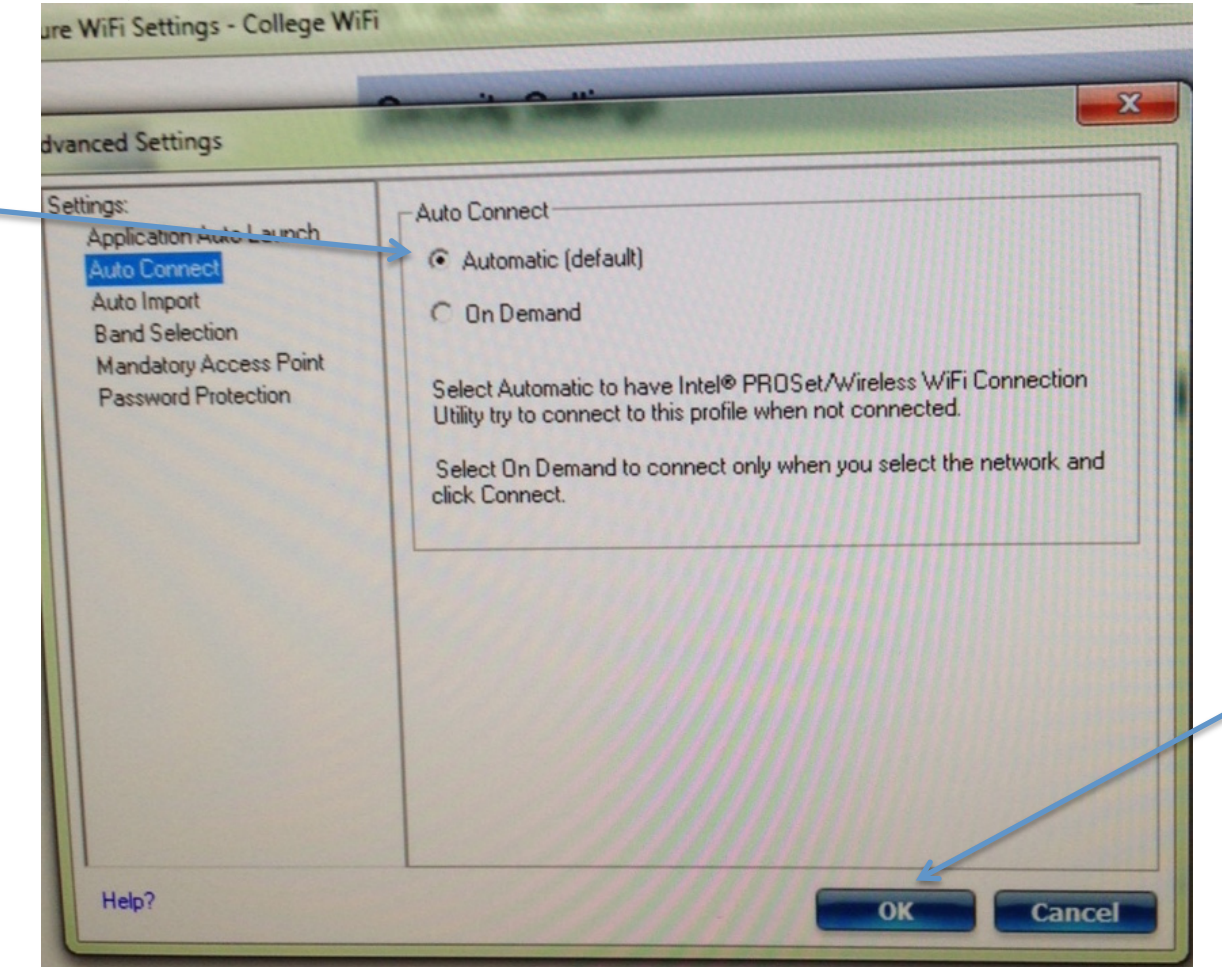

# Step 4: Make sure your settings match the settings in the picture below.

## -Now *Click* on the **Next** button.

| C Personal Security<br>Network Authentication: WPA2 - Enterprise Security<br>Network Authentication: WPA2 - Enterprise<br>Data Encryption: AES - CCMP<br>Enable 802.1X<br>Authentication Type: PEAP<br>Cisco Options<br>Step 2 of 2 : PEAP Server<br>Validate Server Certificate<br>Certificate Issuer:<br>Arry Trusted CA<br>Server or Certificate Name<br>Server or Certificate Name<br>Server or Certificate Name<br>Server or Certificate Name<br>Server name must match the specified entry exactly<br>Server name must match the specified entry exactly<br>Domain name must end with the specified entry | _ | Security Settings                                                                                                    |                      |
|----------------------------------------------------------------------------------------------------|---|----------------------------------------------------------------------------------------------------|----------------------|
| Authentication Type: PEAP Cisco Options<br>Step 2 of 2 : PEAP Server<br>Validate Server Certificate<br>Certificate Issuer:<br>Any Trusted CA<br>Specify Server or Certificate Name<br>Server or Certificate Name:<br>Server or Certificate Name:<br>Server name must match the specified entry exactly<br>Comain name must end with the specified entry                                                                                                    |   | C Personal Security  Enterprise Sec<br>Network Authentication: WPA2 - Enterprise<br>Data Encryption: AES - CCMP<br>Enable 802.1× |                      |
| Any Trusted CA                                                                                                    | A | Authentication Type: PEAP<br>Step 2 of 2 : PEAP Server<br>Validate Server Certificate<br>Certificate Issuer:                     | <u>Cisco Options</u> |
| Server or Certificate Name:<br>Server name must match the specified entry exactly<br>Comain name must end with the specified entry                                                                                                    |   | Any Trusted CA Specify Server or Certificate Name                                                                                | •                    |
| <ul> <li>Server name must match the specified entry exactly</li> <li>Domain name must end with the specified entry</li> </ul>                                                                                                    |   | Server or Certificate Name:                                                                                                    | ( and the second     |
|                                                                                                    |   | <ul> <li>Server name must match the specified en</li> <li>Domain name must end with the specified</li> </ul>                     | try exactly<br>entry |

### Step 5: Now *Click* on the OK button.

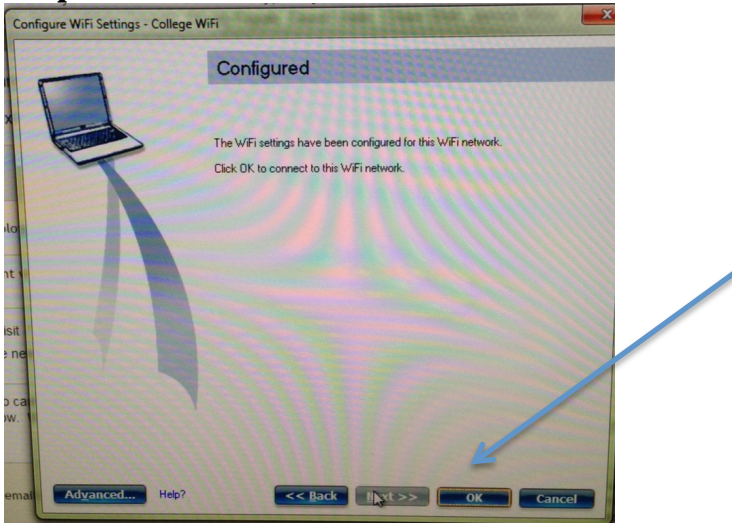

**Step 6: Congratulations you are now connected to the College WIFI wireless network**! This window may appear. If it does, *Click* on the <u>Close button</u>.

|                        |                                                                            |                   |                  | (intel)                               |
|------------------------|----------------------------------------------------------------------------|-------------------|------------------|---------------------------------------|
| 6                      | You are conr                                                               | nected to (       | College W        | /iFi.                                 |
| e                      | Network Name:                                                              | College W/iFi     |                  |                                       |
|                        | Speed:                                                                     | 780.0 Mbps        |                  | <u>D</u> etails                       |
|                        | Signal Quality:                                                            | Excellent         |                  |                                       |
|                        | IP Address:                                                                | 10.26.40.164      |                  |                                       |
|                        | Internet Access:                                                           | Yes               |                  |                                       |
| - MoEi Mahun           | adva (E)                                                                   |                   |                  |                                       |
| WIFTINEO               |                                                                            |                   |                  |                                       |
|                        | Name                                                                       |                   | Status           |                                       |
|                        | College WiFi                                                               |                   | Connected        | 0 00 00                               |
|                        | 角 This network has se                                                      | curity enabled    | N                | I I I I I I I I I I I I I I I I I I I |
|                        | <ssid broad<="" not="" td=""><td>dcast&gt;</td><td>AT</td><td></td></ssid> | dcast>            | AT               |                                       |
|                        | This network has se                                                        | curity enabled    | Connecto         |                                       |
|                        | Campus Guest                                                               |                   |                  | <b>@ 0</b>                            |
|                        |                                                                            |                   |                  | <b>30</b>                             |
|                        | Foothill Contrac                                                           | tor               |                  | ac g                                  |
|                        | A This naturally has a                                                     | nouvilu anablad   |                  | HA -                                  |
| Dis                    | connect Prop                                                               | erties            |                  | Refresh                               |
| To manag<br>Profiles b | ge profiles of previously co<br>utton.                                     | onnected WiFi net | works, click the | Profiles                              |
|                        | <u>W</u> iFi On                                                            | Hardware radio    | switch: Help?    | Close                                 |